# A GUIDE TO CONTRACTOR PORTAL CHANGES

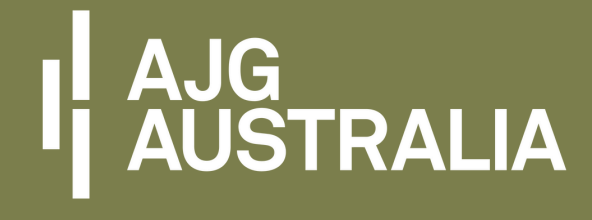

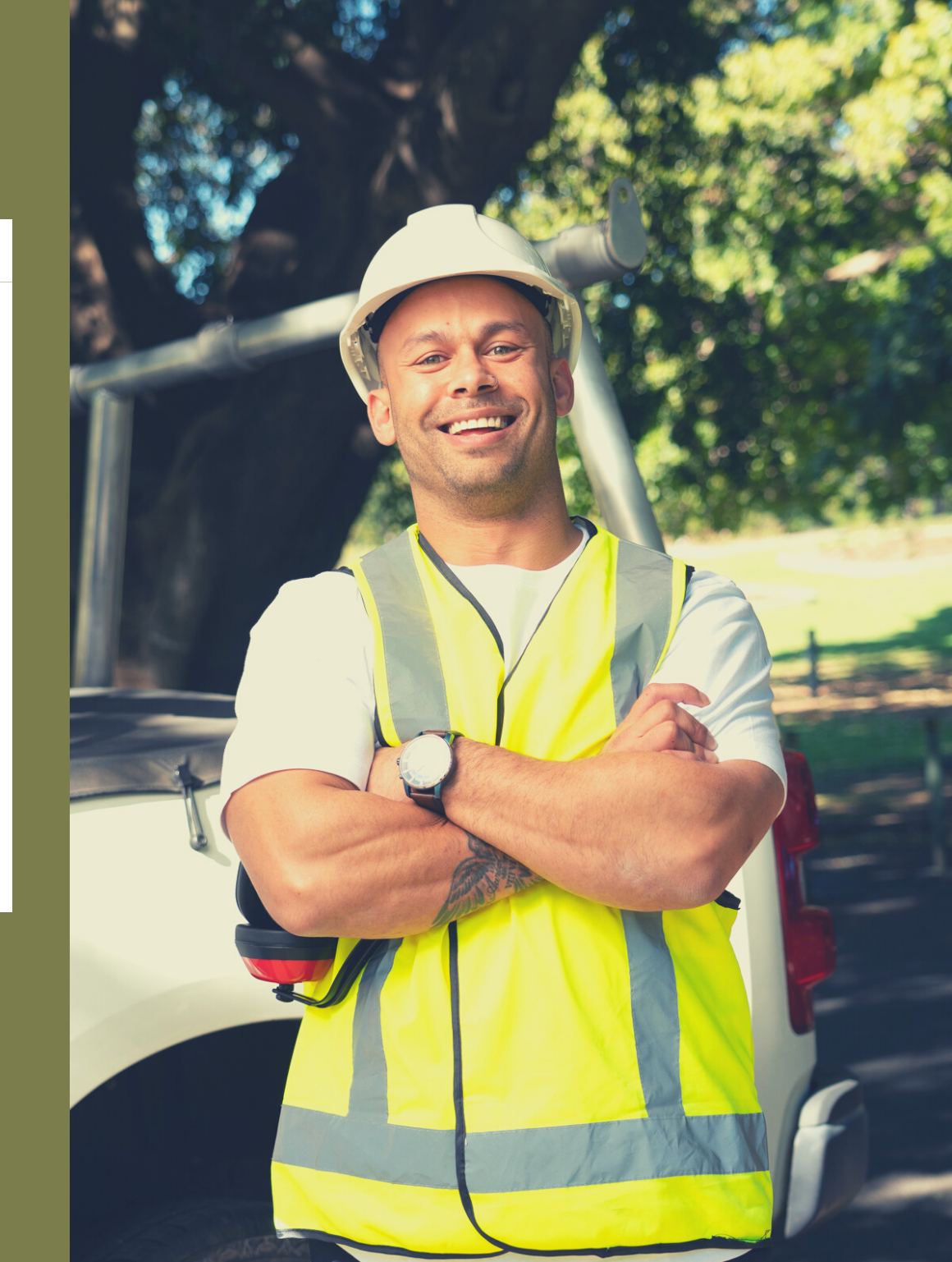

## **UPDATING YOUR PORTAL PASSWORD**

| -                    | My Profile                                                                                                    | Sign out                                                            |  |  |  |  |
|----------------------|----------------------------------------------------------------------------------------------------|---------------------------------------------------------------------|--|--|--|--|
| 1                    | Primary Details         Bank Account         Certifications         Trades         Employees         Trade Referrals         I           Criminal Declaration         Holidays         Terms         Notes         Subbles         Security         I | Industry Relationships                                              |  |  |  |  |
| Status: A<br>Primary | Active  Contractor                                                                                                    | On your MY ACCOUNT page, a new<br>SECURITY tab is now available for |  |  |  |  |
| Mobile:              | Business name: Test Builder Pty Ltd Email:                                                                                                    | you to update your portal password                                  |  |  |  |  |
| Dhanai               |                                                                                                    |                                                                     |  |  |  |  |

#### Change password

#### Current password

New password

Confirm new password

#### Update password

To update your password;

- 1. Enter your CURRENT PASSWORD
- 2. Followed by your NEW PASSWORD
- 3. Then repeat this to CONFIRM NEW PASSWORD
- Note: Your new password must be 6 or more characters

### **UPDATING YOUR PORTAL EMAIL ADDRESS**

| 1       | Primary Details | Ban    | k Account | Certificatio                                                                                                    | ons   | Trades    | Employees   | Trade Re   | eferrals | Industry | Relationships |                                | 🛓 Save            |
|---------|-----------------|--------|-----------|----------------------------------------------------------------------------------------------------|-------|-----------|-------------|------------|----------|----------|---------------|--------------------------------|-------------------|
|         | Criminal Declar | ation  | Holidays  | Terms                                                                                                    | Notes | Subbi     | ies Securit | /          |          |          |               | -                              |                   |
| Status: | Active 🧃        |        |           |                                                                                                    |       |           |             |            |          |          |               |                                |                   |
| Prima   | ry Contractor   |        |           |                                                                                                    |       |           |             |            |          |          |               | <ul> <li>Click here</li> </ul> | to verify section |
|         |                 |        | Busine    | ss name:                                                                                                    | Те    | est Build | er Pty Ltd  |            | En       | nail:    | tra           | deperson@ajg                   | rantgroup.com.    |
| Mobile: |                 | 04555  | 55555     |                                                                                                    |       |           | Ad          | nin Email: |          | tra      | nıngdb@ajgr   | rantgroup.com.                 | au                |
| Phone:  |                 | 02 954 | 42 2233 L | Jpdatin                                                                                                    | ng yo | ur po     | ortal ema   | il addre   | ess      |          |               |                                |                   |
| ABN:    |                 | 12312  | 3123      | will a                                                                                                    | lso u | ıpdat     | e the fol   | owing;     |          |          |               |                                |                   |
|         |                 |        |           | <ol> <li>The email address that will<br/>receive AJG purchase orders</li> <li>Your username when logging</li> </ol> |       |           |             |            |          |          |               |                                |                   |
|         |                 |        |           | into                                                                                                    | the p | portal    |             |            |          |          |               |                                |                   |

Once you save the email address change, a pop up will appear to confirm these changes. Click YES to proceed and NO to update your email address without updating your username or the recipient email for purchase orders

Updating your email address will also update your portal username. Do you wish to proceed?

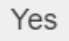

No

### **FORGOTTEN PORTAL PASSWORD**

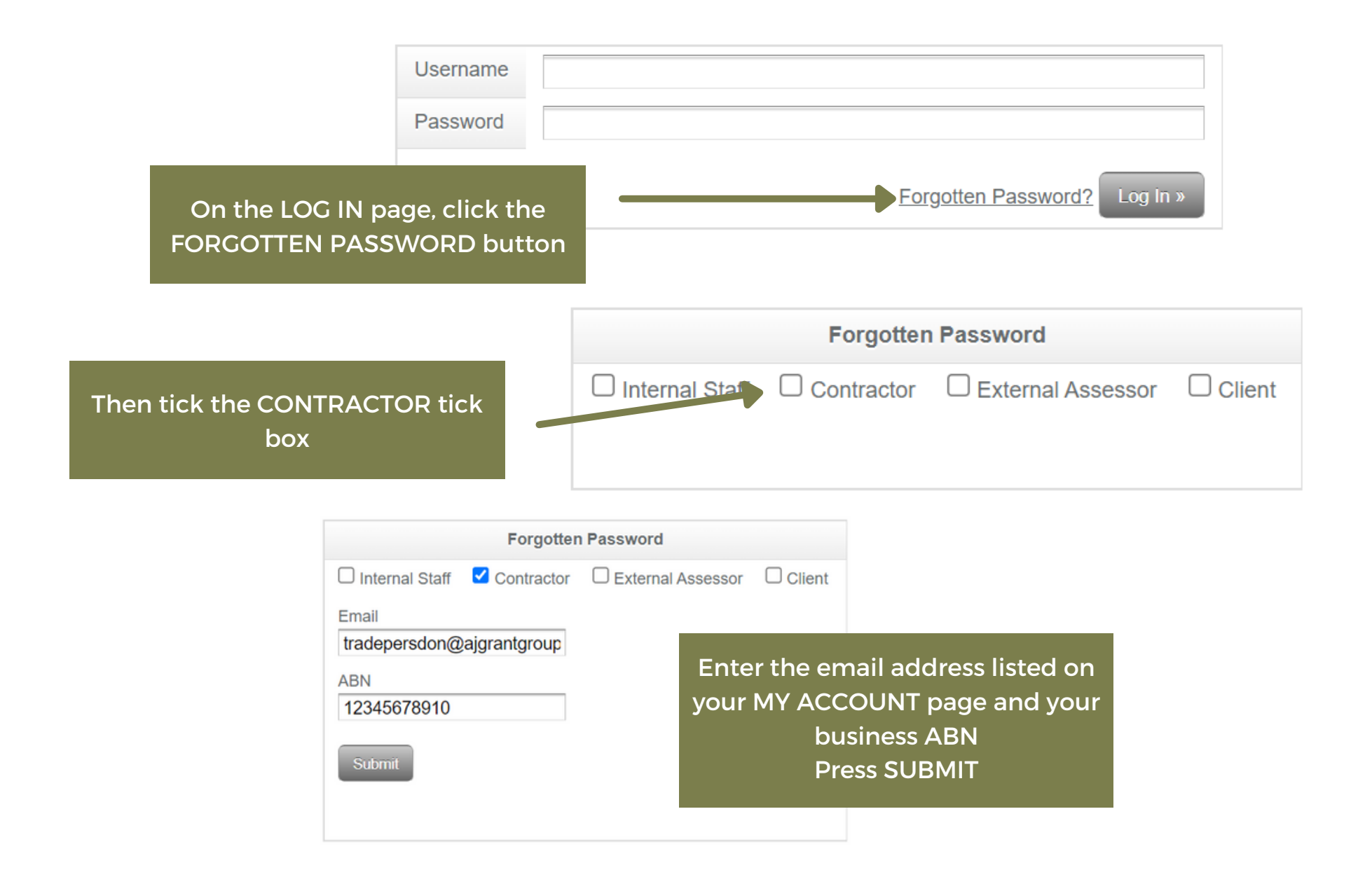

### **FORGOTTEN PORTAL PASSWORD**

#### Reset password for BuildPro

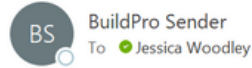

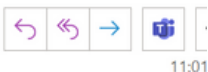

Dear DUMMY BUILDER .

We have received a request to reset the password for your account.

To reset your password now click the link below:

https://buildprouat.ajgrant.com.au/AjGrant.Server/Request.aspx? APPNAME=AJGrant&PRGNAME=WebLogIn&ARGUMENTS=loginusr%2cloginpass%2creferrer% 2cpasswordreset&loginusr=jessicaw@ajgrantgroup.com.au&loginpass=fe24ec23-db5d-4865-9cc2-15a3c00e7825&referrer=&passwordreset=true

AJ Grant

This link will expire in 1 day. If you did not request a password reset, please disregard this email.

Regards,

BuildPro System

### Change password

New password

An email will be sent with a link to

update your portal password

Click the link and you will be redirected to your portal 1.Enter your NEW PASSWORD 2.Confirm your NEW PASSWORD 3.Press the UPDATE PASSWORD button

#### Confirm new password

Update password